Tango

# How to sign up for StockTreasury and create an admin account - Part 1

10 Steps <u>View on Tango</u>

Created by

Creation Date

Allan Luik

February 7, 2022

Last Updated

November 23, 2022

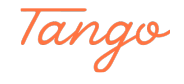

STEP 1

On StockTreasury.com home page, click on Get Started or Sign up.

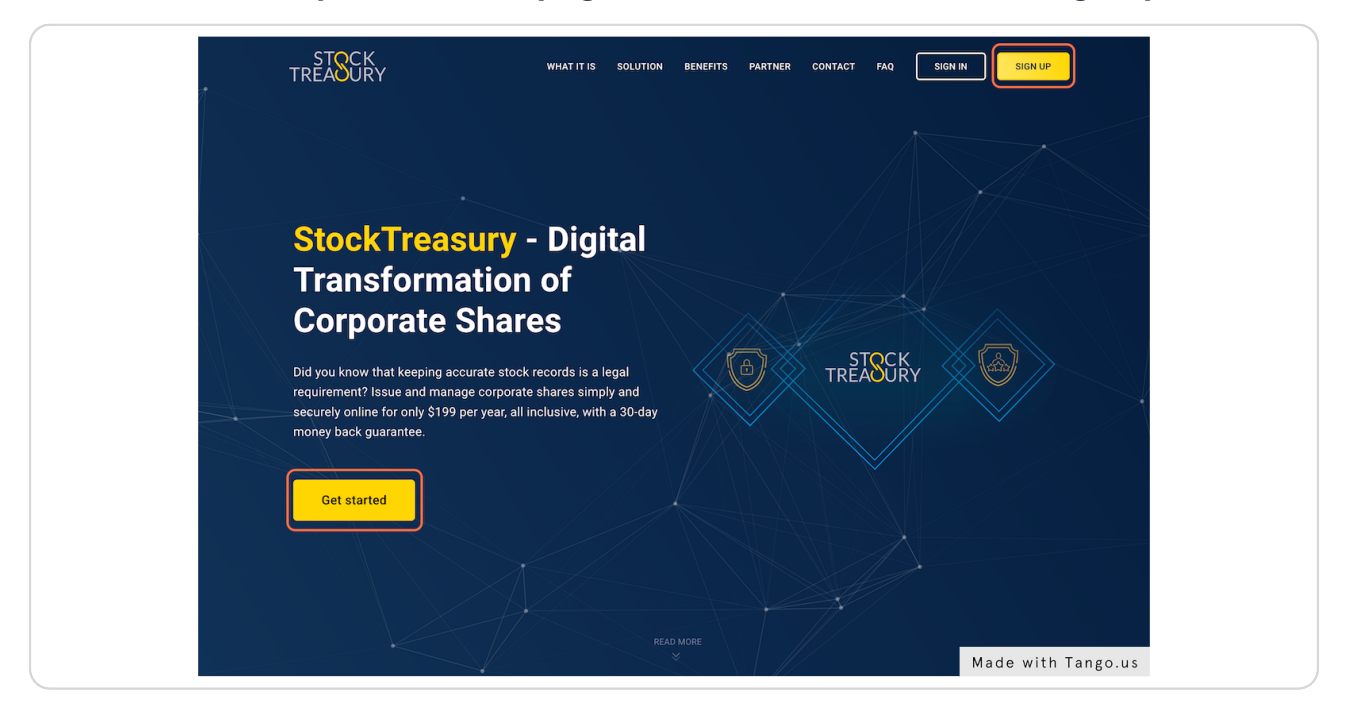

#### STEP 2

### Enter the name of your company and click on Order now.

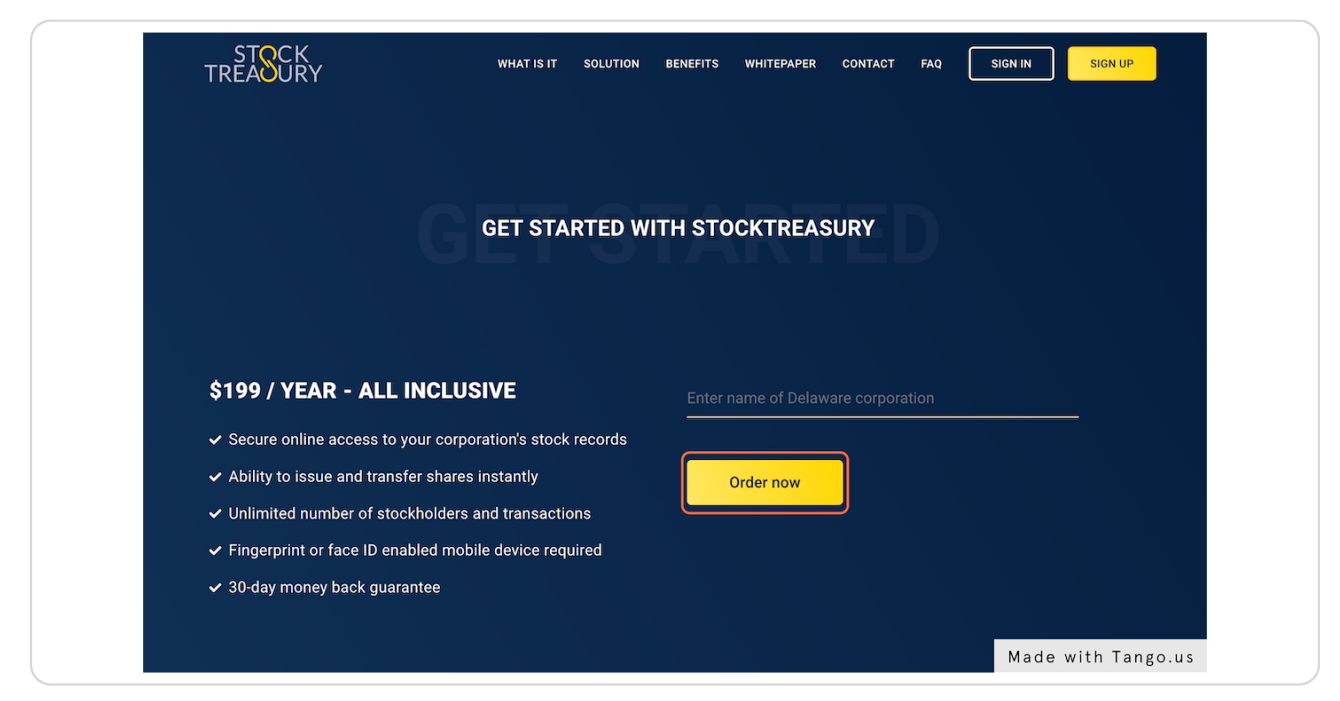

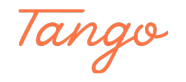

```
STEP 3
```

Enter your payment details and click Subscribe.

| Pay with card                                                                                                    |
|----------------------------------------------------------------------------------------------------|
| Email                                                                                                    |
|                                                                                                    |
| Card information                                                                                                    |
| 1234 1234 1234 1234 🛛 🗤 🖬 💽                                                                                                  |
| MM / YY CVC                                                                                                    |
| Name on card                                                                                                    |
|                                                                                                    |
| Country or region                                                                                                    |
| United States                                                                                                    |
| ZIP                                                                                                    |
|                                                                                                    |
| Subscribe                                                                                                    |
| Subscribe                                                                                                    |
| By confirming your subscription, you allow StockTreasury USA<br>LLC to charge your card for this payment and future payments |
| in accordance with their terms. You can always cancel your<br>subscription.                                                  |
|                                                                                                    |
|                                                                                                    |
| Made with Tanga us                                                                                                    |
|                                                                                                    |

#### STEP 4

# Fill in required fields on the corporate data form.

| K BACK STREA                                                                                                    | SURY                              |
|----------------------------------------------------------------------------------------------------|-----------------------------------|
| ENTER CORPORA                                                                                                    | ATE INFORMATION                   |
| NEXT STEPS                                                                                                    | First name of authorized person * |
| <ul> <li>Fini in data in this form</li> <li>Upload your Delaware Certificate of Incorporation</li> </ul>                        | Middle name                       |
| <ul> <li>We will set up your ledger and send you an onboarding email</li> <li>Follow the link to complete onboarding</li> </ul> | Last name *                       |
| ✓ Issue stock, when ready                                                                                                    | Suffix                            |
|                                                                                                    | Email address *                   |
|                                                                                                    | State of Delaware file number *   |
|                                                                                                    | Certificate of Incorporation *    |
|                                                                                                    | Submit Made with Tango.us         |

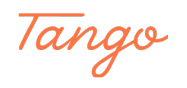

```
STEP 5
```

## Upload a copy of your Delaware filed Certificate of Incorporation.

| « back S<br>TRE                                                                                                    | TASURY                                                      |
|----------------------------------------------------------------------------------------------------|-------------------------------------------------------------|
|                                                                                                    | ATE INFORMATION                                             |
| NEXT STEPS                                                                                                    | Ailan                                                       |
| $\checkmark$ Fill in data in this form                                                                                                    | v                                                           |
| <ul> <li>Upload your Delaware Certificate of Incorporation</li> <li>We will set up your ledger and send you an onboarding email</li> </ul> | Luik                                                        |
| <ul> <li>Follow the link to complete onboarding</li> <li>Issue stock, when ready</li> </ul>                                                | Suffix                                                      |
|                                                                                                    | allanluik55@mailinator.com                                  |
|                                                                                                    | Thanksgiving Test INC.                                      |
|                                                                                                    | 5839483                                                     |
|                                                                                                    | Certificate of Incorporation * Choose File no file selected |
|                                                                                                    | Submit                                                      |
|                                                                                                    | * required fields Made with Tango.us                        |

#### STEP 6

# Make sure everything looks correct and click on Submit.

| NEXT STEPS                                                                                                    | Alice                                                     |
|----------------------------------------------------------------------------------------------------|-----------------------------------------------------------|
| ✓ Fill in data in this form                                                                                                    |                                                           |
| <ul> <li>Upload your Delaware Certificate of Incorporation</li> <li>We will set up your ledger and send you an oppoarding email</li> </ul> |                                                           |
| <ul> <li>Follow the link to complete onboarding</li> </ul>                                                                                 |                                                           |
| ✓ Issue stock, when ready                                                                                                    |                                                           |
|                                                                                                    | aliceindigo55@mailinator.com<br>                          |
|                                                                                                    | Thanksgiving Test INC.                                    |
|                                                                                                    | 5839483                                                   |
|                                                                                                    |                                                           |
|                                                                                                    | Choose File Certificate-of-Incorporation-Test Corp(1).pdf |
|                                                                                                    | Submit                                                    |
|                                                                                                    | * required fields                                         |

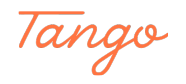

Our team will review the data and set up your digital stock ledger. An email with the subject line StockTreasury Onboarding will arrive in your inbox as soon as the review is complete.

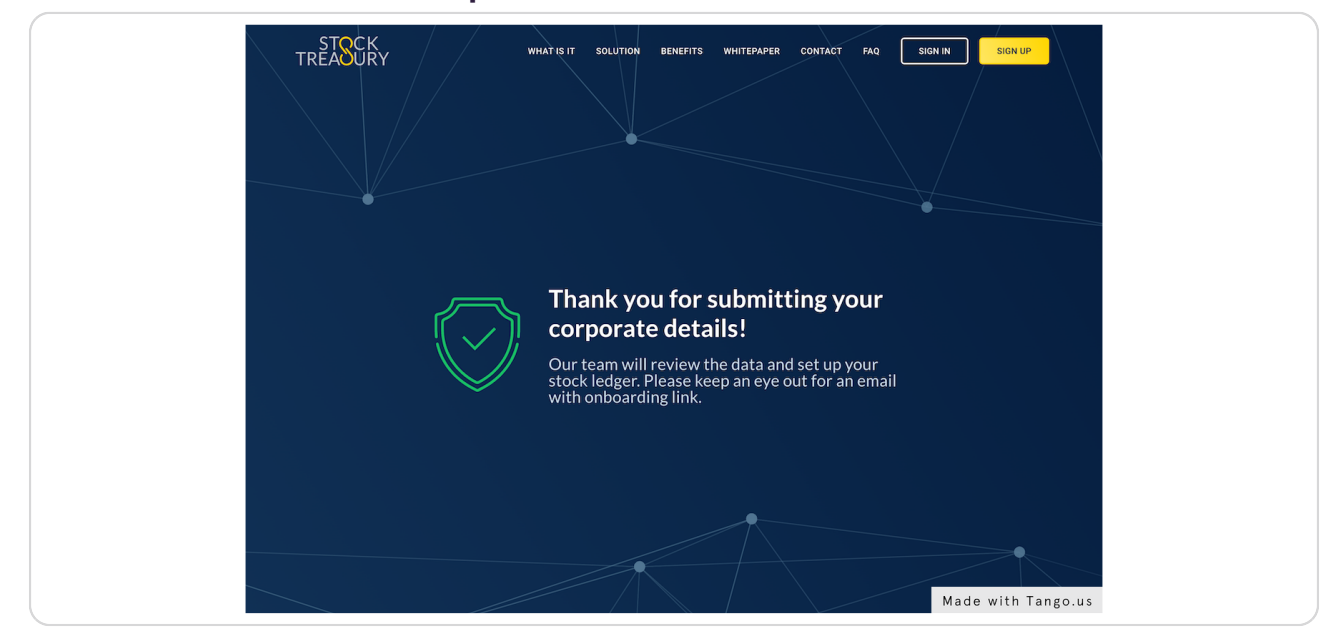

#### STEP 8

If you did not complete the corporate information form, you can follow a link to it from the Welcome to StockTreasury email that should be in your inbox.

|   | ß                                                           | Ξ | Û         |                                                                                    | a 🛱 🏲                                                                                                    | ~ & E                                                                          | Move to                            | Q Search |                    |  |
|---|-------------------------------------------------------------|---|-----------|------------------------------------------------------------------------------------|----------------------------------------------------------------------------------------------------|--------------------------------------------------------------------------------|------------------------------------|----------|--------------------|--|
| s | StockTreasury<br>Welcome to StockTreasury<br>To: Allan Luik |   |           |                                                                                    |                                                                                                    |                                                                                |                                    | E        | 5 Inbox - 2:59 PM  |  |
|   |                                                             |   |           | -                                                                                  | STSC<br>TREASU                                                                                              | CK<br>JRY                                                                      |                                    |          |                    |  |
|   |                                                             |   |           | Welcome to S                                                                       | StockTreas<br>Test INC                                                                                      | ury, Thank<br>).!                                                              | ksgiving                           |          |                    |  |
|   |                                                             |   | Th<br>you | Thank you for subscribing to<br>your corporation's capital st                      | to StockTreasury - th<br>tock.                                                                              | he most secure w                                                               | ay to manage                       |          |                    |  |
|   |                                                             |   | We        | We look forward to serving                                                         | your digital ledger n                                                                                       | needs!                                                                         |                                    |          |                    |  |
|   |                                                             |   | He        | Here are the next steps:                                                           |                                                                                                    |                                                                                |                                    |          |                    |  |
|   |                                                             |   |           | Click the button Upload your Del We will set up y Follow the link, Issue stock, wh | n below to fill in corp<br>daware Certificate o<br>your ledger and ema<br>review ledger data i<br>nen ready | porate details<br>of Incorporation a<br>ail you an onboarc<br>and complete onl | nd submit<br>fing link<br>boarding |          |                    |  |
|   |                                                             |   |           |                                                                                    | CONTINUE                                                                                                    |                                                                                |                                    |          |                    |  |
|   |                                                             |   |           |                                                                                    | Step-by-step signup                                                                                         | p guide                                                                        |                                    |          | Made with Tango.us |  |

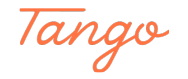

#### STEP 9

You should also have a payment receipt email.

|    | Q                                                                                                    | 8 | Û | $\overline{\times}$  | ŝ                              | «A                              | ŵ                    |                         | ~ <i>1</i> 3              | Move                 | to | Q s | Search |           |            |   |
|----|----------------------------------------------------------------------------------------------------|---|---|----------------------|--------------------------------|---------------------------------|----------------------|-------------------------|---------------------------|----------------------|----|-----|--------|-----------|------------|---|
| SL | StockTreasury USA LLC<br>Your receipt from StockTreasury USA LLC #<br>To: Allan Luik,<br>Reply-To: StockTreasury USA LLC |   |   |                      |                                |                                 |                      |                         |                           |                      |    |     | 8      | Inbox -   | 2:59 PM    |   |
|    |                                                                                                    |   |   | 🧼 st                 | ockTrea                        | asury US                        | 5A LLC               |                         |                           |                      |    |     |        |           |            |   |
|    |                                                                                                    |   |   | Rec<br>\$<br>Paid    | ipt from                       | m StockT<br>9.00                | reasury<br>1<br>1022 | USA LLC                 |                           | •<br>                |    |     |        |           |            |   |
|    |                                                                                                    |   |   | ↓ D<br>Rec<br>Invo   | ownload<br>iipt num<br>ce num  | d invoice<br>nber<br>1ber       | ↓ Di                 | ownload re              | eceipt                    |                      |    |     |        |           |            |   |
|    |                                                                                                    |   |   | Payr                 | ipt #20                        | ethod<br>048-7384               | 1                    |                         |                           | VISA -               |    |     |        |           |            |   |
|    |                                                                                                    |   |   | NOV<br>Stoc<br>Qty 1 | 22, 202<br>kTreasu             | 22 - NOV<br>ury.com -           | 22, 202<br>Yearly    | 3<br>Subscript          | tion                      | \$199.00             |    |     |        |           |            |   |
|    |                                                                                                    |   |   | Amo                  | unt paid                       | <b>d</b><br>Visit our           | suppor               | t site at               |                           | \$199.00             |    |     |        |           |            |   |
|    |                                                                                                    |   |   | http<br>cont<br>+1 3 | s://stoc<br>act us a<br>02-956 | cktreasu<br>at suppo<br>6-9555. | ry.com<br>rt@sto     | luser-guid<br>cktreasur | dance-tuto<br>y.com, or ( | rials/,<br>all us at |    |     |        |           |            |   |
|    |                                                                                                    |   |   |                      | Power                          | rea oy SU                       | ipe I                | Learn more              | e about Strip             | s Brinng -           |    |     | N      | Made with | n Tango.us | 5 |

#### STEP 10

Congratulations on completing Part 1 of the StockTreasury signup! Please refer to Part 2 for further onboarding instructions.

|                  | Dard My Stock Transfers            |                                         |                                                               |                    |  |
|------------------|------------------------------------|-----------------------------------------|---------------------------------------------------------------|--------------------|--|
|                  | Getting                            | started With Stocl                      | Treasury                                                      |                    |  |
| Authori          | For socure ophoarding and ladger a | cooce StockTracture works with a two    | factor authentication ann DrimeSigner                         | list               |  |
| First Name(s) *  | Please have a cellular-conr        | nected mobile device with enabled finge | rprint reader or Face ID ready.                               |                    |  |
| Last Name *      | 8                                  | > []                                    | >                                                             |                    |  |
| Month of Birth * | Set up your profile                | Assign a phone number                   | Secure your account                                           |                    |  |
| Address Line 1   | Review your email address          | Provide your mobile number              | access Download and install PrimeSigner app                   |                    |  |
| Address Line 2   | Confirm password                   | Submit the code to verify identity      | Enable fingerprint reader/Face ID and<br>mobile notifications |                    |  |
|                  |                                    |                                         | Enter ID KEY to connect PrimeSigner to<br>StockTreasury       |                    |  |
| City *           |                                    |                                         |                                                               |                    |  |
| ZIP/Postal Code  |                                    | NEXT                                    |                                                               |                    |  |
|                  |                                    |                                         |                                                               |                    |  |
|                  |                                    |                                         |                                                               |                    |  |
| * required field |                                    |                                         |                                                               | Made with Tango.us |  |

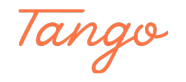

# Created in seconds with

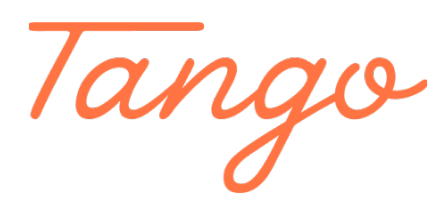

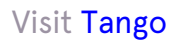